#### Umlagerung von einer Filiale annehmen

 Bitte nehmen Sie den Kassenbon zur Hand, welcher sich an dem gelieferten Umlagerungseingang befindet. Auf diesem finden Sie einen Barcode. Wählen Sie lediglich den Button Warenein-/ausgang und scannen Sie den Barcode ein. Nun gelangen Sie automatisch auf folgende Seite:

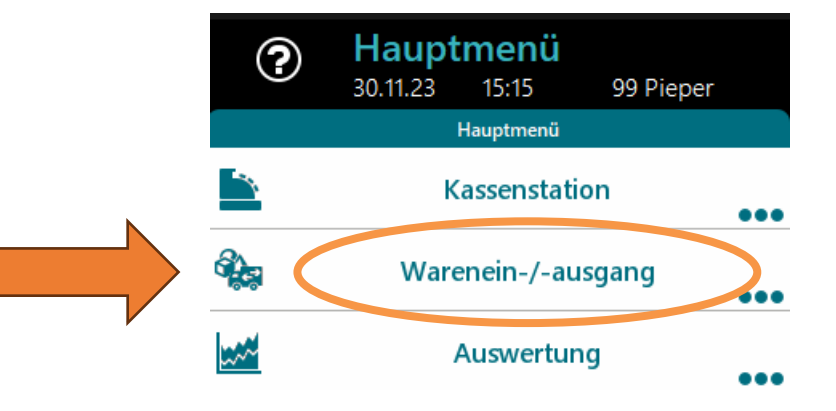

| <b>?</b> Un 03.11                   | nlagerung<br>1.23 15:35 | <b>gseingang ä</b><br>99 Pieper | ndern          |                         | LS<br>330    | <b>132703</b><br>002 / 170 Cashbox 3 | 3002              |      |               |              | Abbrechen                         |                          |         |
|-------------------------------------|-------------------------|---------------------------------|----------------|-------------------------|--------------|--------------------------------------|-------------------|------|---------------|--------------|-----------------------------------|--------------------------|---------|
| OrigLieferschein-Nr.<br>4POS-132703 |                         |                                 |                |                         | UmlEingar    | 132703                               | Status<br>Geplant |      |               |              |                                   |                          |         |
| Absender                            | N                       | ame                             |                |                         | Postleitzahl |                                      | Stadt             |      |               |              |                                   |                          |         |
| 26<br>Lieferdatum<br>02.11.2023     |                         | Marl-Hüls                       |                |                         | 45772        |                                      | Marl              |      |               |              |                                   |                          |         |
| Warenbewegungsgrun                  | d                       |                                 |                |                         |              |                                      |                   |      |               |              |                                   |                          |         |
| Transferiert                        |                         |                                 |                |                         |              |                                      |                   |      |               |              |                                   |                          |         |
| Geändert                            |                         |                                 | I              | etzter Bearbeiter       | Name         |                                      |                   |      |               |              | Speichern                         | _                        | Drucken |
| Zugewiesen am<br>02.11.2023         | 17:48:30                |                                 | 2              | Zuständiger Mitarbeiter | Name         |                                      |                   |      |               |              |                                   |                          |         |
| Gesamt 2                            | •                       |                                 | Liefermen<br>0 | ge                      |              | iesamtpreis<br>0,00                  |                   | EUR  |               |              |                                   |                          |         |
|                                     |                         |                                 |                |                         |              | 0                                    | DET               | AILS | Bear<br>Einze | beit<br>elpo | en oder überpr<br>sitionen in den | üfen Sie die<br>DETAILS. | 2       |
|                                     | lon Cio I               |                                 | مالم           | Artikal in da           | übara        |                                      | ist au            |      |               |              |                                   |                          |         |

2. Wählen Sie Details um alle Artikel in der Übersicht angezeigt zu bekommen.

Umlagerung von einer Filiale annehmen

3. In dieser Übersicht scannen Sie alle gelieferten Produkte. Wenn Sie die gelieferten Produkte scannen, hinterlegt sich automatisch die Liefermenge. Bitte scannen Sie jedes Produkt einzeln, um Fehler zu vermeiden.

Vor dem Scan

| () Umlagerungseing<br>04.11.23 00:11 99 P                                     | ang Details |           | 45001 / 214 Ca |  |             | <b>()</b> F | REMIRA       | - |        |
|-------------------------------------------------------------------------------|-------------|-----------|----------------|--|-------------|-------------|--------------|---|--------|
| Beschreibung                                                                  | Preis       | Planmenge | Liefermenge    |  | Gesamtpreis |             |              |   |        |
| Rodriguez For Her Forever EdP. Nat. Spray 30ml<br>82000555101 (3423222092306) | 72,00       | 1         | 0              |  | 0,00        | ×           | Abbrechen    | ← | Zurück |
| Artdeco Foundation High Performance Lifting Foundation<br>30ml 12 R           | 29,99       | 1         | 0              |  | 0,00        |             | Artikelsuche |   |        |
|                                                                               |             |           |                |  |             |             |              |   |        |
|                                                                               |             |           |                |  |             |             |              |   |        |

#### Nach dem Scan

| ?                             | <b>Umlagerungseing</b><br>04.11.23 00:24 99 Pi        | ang Details<br><sub>eper</sub> |           | 45001 / 214 Cast 001 |      |          | ()<br>F | Remira       |   |        |
|-------------------------------|-------------------------------------------------------|--------------------------------|-----------|----------------------|------|----------|---------|--------------|---|--------|
|                               | Beschreibung                                          | Preis                          | Planmenge | Liefermenge          | Gesa | amtpreis |         |              |   |        |
| Rodriguez For H<br>8200055510 | er Forever EdP. Nat. Spray 30ml<br>11 (3423222092306) | 72,00                          | 1         | 1                    |      | 72,00    | ×       | Abbrechen    | + | Zurück |
| Artdeco Foundat<br>30ml 12 R  | ion High Performance Lifting Foundation               | 29,99                          | 1         | 1                    |      | 29,99    | 25      | Artikelsuche |   |        |
|                               |                                                       |                                |           |                      |      |          |         |              |   |        |

Umlagerung von einer Filiale annehmen

4. Wenn Sie alle erhaltenen Artikel eingescannt haben, klicken Sie bitte auf **FERTIG SETZEN**. Sie werden erneut gefragt ob alle Angaben korrekt sind. Bitte prüfen Sie erneut! Sollten Ihnen zu wenig Artikel geliefert worden sein, überprüfen Sie erneut und tragen Sie bitte den Bestand, der tatsächlich gelieferten Menge ein.

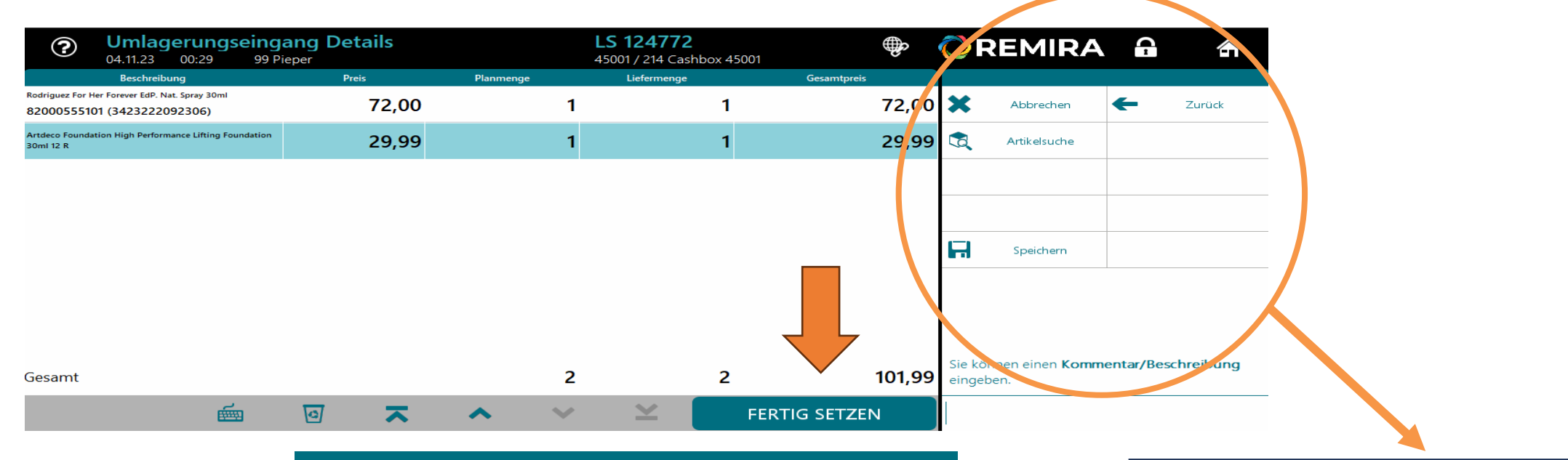

5. Erneut prüfen, wenn korrekt "**ja**" wählen.

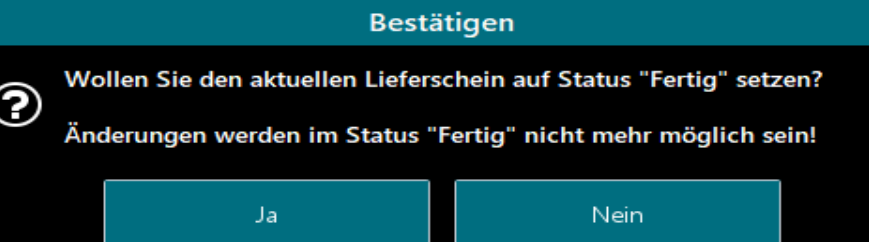

Um Verwirrung und Fehler zu vermeiden, haben wir alle Felder entfernt, welche nicht benötigt werden.

Umlagerung von einer Filiale annehmen

#### WICHTIG!

Ein Umlagerungseingang muss mindestens eine angegebene Liefermenge enthalten. Ein Umlagerungseingang ohne mindestens eine eingetragene Liefermenge lässt sich nicht abschließen.

#### WICHTIG!

Sie müssen nicht mehr aktiv in die offenen Umlagerungseingänge hineinschauen, bitte arbeiten Sie lediglich die empfangene Ware mit den beiliegenden Bons ab. Das bedeutet, es werden nur Umlagerungen bearbeitet, welche auch physisch angeliefert wurden.

#### WICHTIG!

Sollte es ein Problem bei Umlagerungseingängen geben, wenden Sie sich bitte an die 666. Die 666 wird dann umgehend ein Ticket an das Warenwirtschaftsteam aufgeben.

Umlagerungseingang

Wenn Sie einen Umlagerungseingang ohne Bon erhalten oder der Barcode auf dem Bon nicht funktioniert, gehen Sie bitte <u>ausnahmsweise</u> über den manuellen Umlagerungseingang. Hierfür gehen Sie den "alten" Weg. Die alte Anleitung finden Sie auf der nächsten Seite.

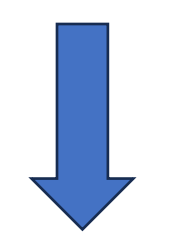

Umlagerungseingang

1. Häuschen in Ihrer Kasse anwählen.

| ?              | Hauptmenü<br>25.08.23 11:04 | 0 NullPerson             |       | 72002 / 289 Cashbox 72002 | ¢ | <b>OREMIRA</b>  | <b>^</b> | â |
|----------------|-----------------------------|--------------------------|-------|---------------------------|---|-----------------|----------|---|
|                |                             | Hauptmenü                |       |                           |   | Offene Vorgänge |          |   |
| 2. W           | /arenein-/-au               | usgang anwählen.         |       |                           |   |                 |          |   |
| <b>.</b>       | Wa                          | renein-/-ausgang         | •••   |                           |   |                 |          |   |
| 3. L           | Jmlagerungs                 | <b>eingang</b> anwählen. |       |                           |   |                 |          |   |
| <b>a</b> ,     | Uml                         | lagerungseingang         |       |                           |   |                 |          |   |
| <b>4.</b> In c | der Liste bitte             | nach dem entsprech       | enden |                           |   |                 |          |   |

#### Umlagerungseingang der Filiale suchen.

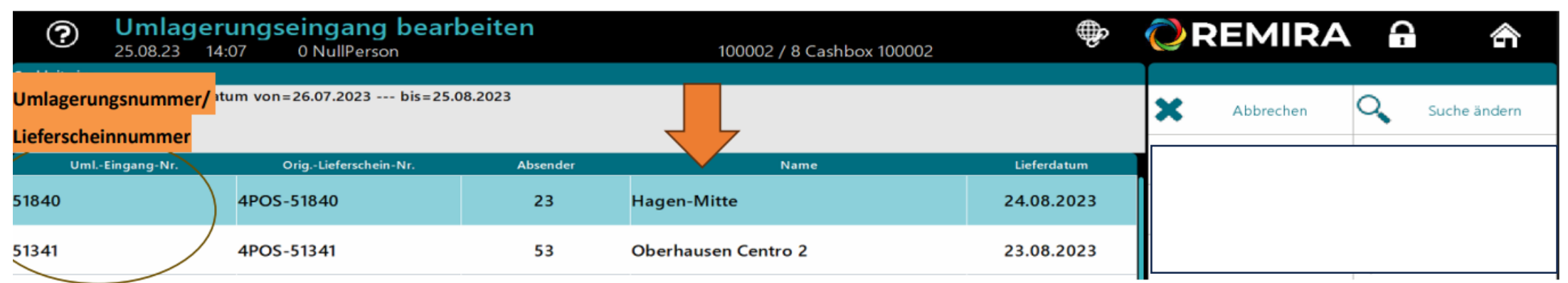

Umlagerungseingang

## Wenn Sie den Vorgang manuell suchen möchten, gehen Sie bitte wie folgt vor:

| <u> </u>      | 25.08.23    | 14:15    | 0 NullPerson              |     | 100002 / 8 Cashbox 100002 | UN. | - 1 |           |   |       |        |
|---------------|-------------|----------|---------------------------|-----|---------------------------|-----|-----|-----------|---|-------|--------|
| Suchkriterien |             |          |                           |     |                           |     |     |           |   | 7     | 7      |
| Status=Gep    | lant] Liefe | rdatum v | on=26.07.2023 bis=25.08.2 | 023 |                           |     | ×   | Abbrechen | 0 | Suche | ändern |
|               |             |          |                           |     |                           |     |     |           |   |       |        |

Suche ändern -> Lieferscheinnummer eingeben (ohne Ihre Filialnummer vorweg) -> klicken Sie vorsichtshalber die drei Status an (Geplant, in Bearbeitung, Fertig), sodass diese blau hinterlegt sind. Sie können auch nach Filialnummern suchen.

| ⑦ Umlag<br>25.08.23                       | erungseingang suchen<br>14:19 0 NullPerson | 100002 / 8 Cashbox 100002 | ¢ | <b>Q</b> R | EMIRA     | ŝ            |        |
|-------------------------------------------|--------------------------------------------|---------------------------|---|------------|-----------|--------------|--------|
| Status<br>Geplant                         | In Bearbeitung                             | Fertig                    |   | ×          | Abbrechen | <del>(</del> | Zurück |
| Lieferschein-Nr.<br>Orig.LfsNr            |                                            |                           |   |            |           |              |        |
| Lieferdatum von<br>26.07.2023<br>Absender | bis<br>25.08.2023<br>Name                  |                           |   |            |           |              |        |

Umlagerungseingang

5. Wenn der passende Vorgang ausgewählt wurde(blau hinterlegt), bitte BEARBEITEN anklicken.

| 1384 | 2000000750477 | 10000 | Stadt-Part | ümerle Pieper Gn | nbH Zentrall: 17.08.2023 |
|------|---------------|-------|------------|------------------|--------------------------|
| 1152 | 4POS-41152    | 48    | Essen-Rütt | enscheid         | 21.08.2023               |
|      | 0             | _ ∠   | <b>v</b>   | ≚                | BEARBEITEN               |

6. Danach müssen Sie die empfangenen Artikel scannen. <u>Wenn</u> <u>die empfangenen Artikel nicht gescannt werden, gehen diese</u> <u>auch nicht in Ihren Bestand!</u>

7. Achten Sie auf die Artikel-Zeilen im Sichtbereich, hier werden Ihnen die Planmengen angezeigt.

| Umlagerungseingang Details 25.08.23 14:40 0 NullPerson |                      |        |           | LS 41152<br>100002 / 8 Cashbox 100002 |             |        | () R | EMIRA        | <b>C</b> -   | â      |
|--------------------------------------------------------|----------------------|--------|-----------|---------------------------------------|-------------|--------|------|--------------|--------------|--------|
| Beschreit                                              | ung                  | Preis  | Planmenge | Liefermenge                           | Gesamtpreis |        |      |              |              |        |
| Chanel Le Lift LEICHTE, GLÄTTEND<br>50ml               | UND FESTIGENDE CREME | 135,00 |           | I)                                    | 1 1         | 135,00 | ×    | Abbrechen    | <del>(</del> | Zurück |
|                                                        |                      |        |           |                                       |             |        |      | Artikelsuche |              |        |

Umlagerungseingang

8. Bitte <u>scannen Sie die Artikel</u> einzeln, so dass keine Verwechslungsgefahr besteht! Unten rechts über dem Eingabefeld sehen Sie jederzeit die Aufforderungen der Kasse. Zusätzlich können Sie auch per Mausklick die Artikelzeilen anwählen und per Tastatur oder Eingabefeld die Zahl korrigieren.

 9. Bitte kontrollieren Sie zum Schluss die Eingaben im
Sichtbereich und stellen Sie sicher, dass Plan- und Liefermenge übereinstimmen.

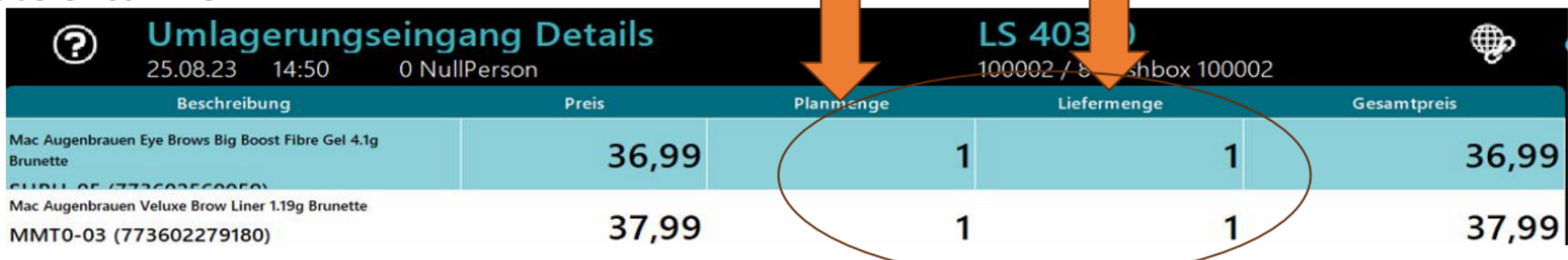

**10. Fertig setzen** bitte nur dann anklicken, wenn alle Artikel des Umlagerungs-Vorgangs eingescannt und kontrolliert wurden.

#### Geben Sie die Liefermenge ein.

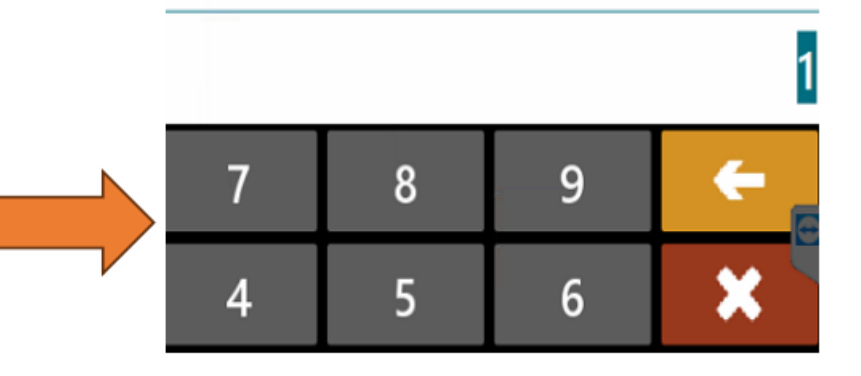